# SEEDING OF AADHAAR NUMBER IN BANK ACCOUNT

**1. Aadhaar** has been identified as a potent tool to facilitate various services based on biometric authentication of the person/citizen having Aadhaar number from UIDAI data base.

### 2. Aadhaar Seeding

Aadhaar seeding is a process of linking Aadhaar number with primary bank account number. In view of implementation of "Prime Minister Jan DhanYojana" (PMJDY), Aadhaar seeding has become more important and is a part of account opening process for customers having Aadhaar Numbers so as to enable them to operate their accounts through Aadhaar Enabled Payment System (AEPS) and to receive various DBT/DBTL subsidies.

# 3. Channels for receiving request of the customer for Aadhaar Seeding

Initially Bank had provided the facility for linking of Aadhaar number with account number in CBS through **branches**. Now this facility has been extended through other alternate delivery channels also: i.e. through **ATM**, **IBS and SMS Banking** and such requests are seeded on centralized basis after demographic authentication from UIDAI data base through "Demo Auth" process. Using these channels our Bank customer can link their account number with Aadhaar number. Bank has extended the service of Aadhaar seeding from **BC locations** also.

# 4. Benefits associated with Aadhaar Seeding:

- 4.1 No need to bank own database of biometric
- 4.2 Interoperability

# AADHAAR SEEDING AND AUTHENTICATION OF ACCOUNTS

In terms of amendments made under Prevention of Money Laundering (Maintenance of Records) Second Amendment Rules, 2017, all accounts need to be aadhaar seeded and authenticated with biometric or Yes-No facility.

In order to facilitate the customers to seed aadhaar in accounts/authenticate already seeded accounts, a facility has been provided at branch level through which they can seed/authenticate any account using biometrics of the customer.

Our bank has come out with a secure web page through which any customer can do the same sitting at home. Since the seeding/authentication is OTP based, only those customers whose mobile numbers are updated in bank accounts as well as in aadhaar database can use this facility.

Details of the process for updation/seeding and authentication of aadhaar seeded accounts through this secure web page are given in Annexure - A.

#### ANNEXURE – A

#### Accessing the Aadhaar validation application

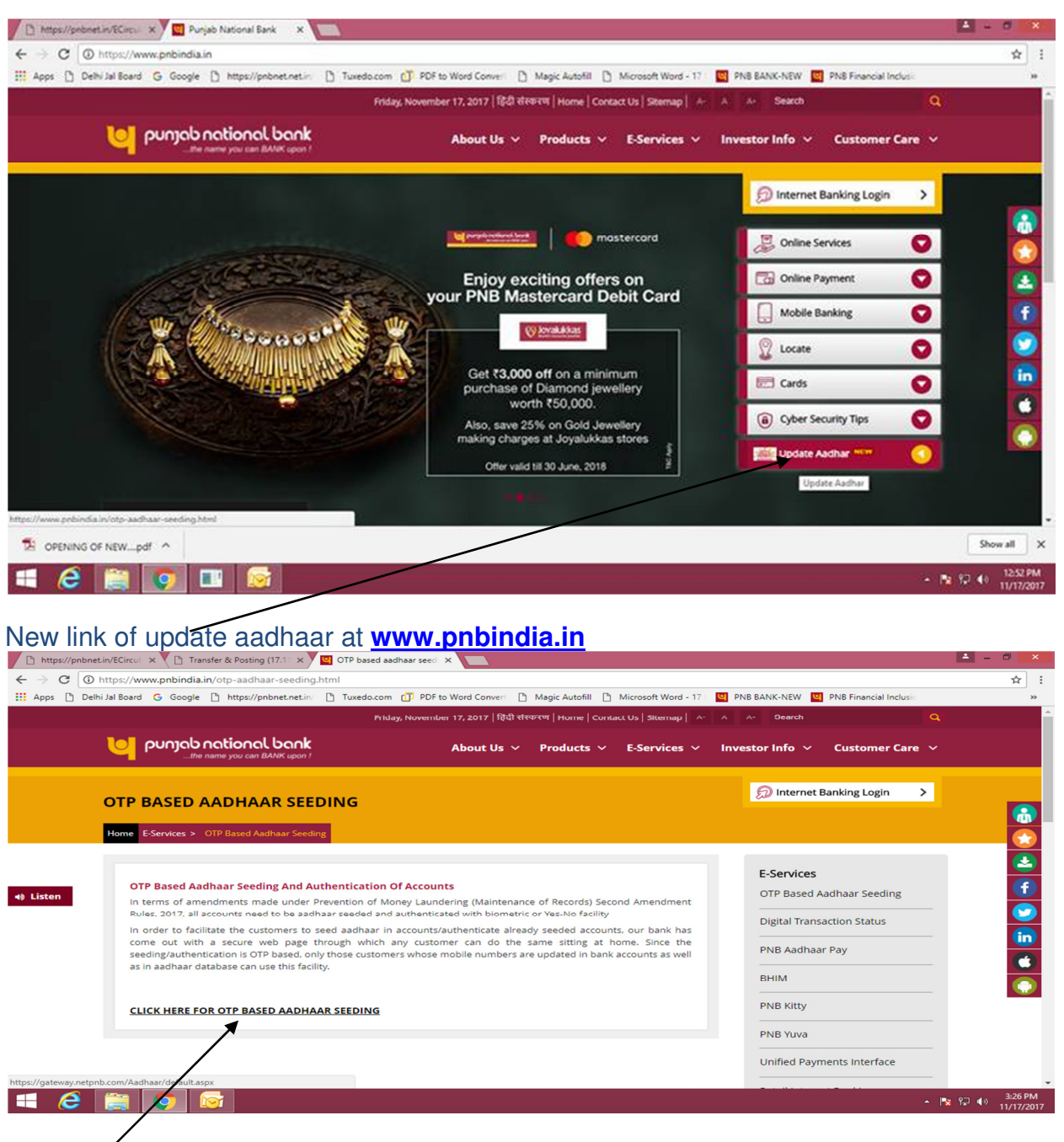

Click heré to proceed User authentication page for Aadhaar validation

A typical Aadhaar validation lookup page will be displayed as below.

|                                                                                                    | দ্যাত্রান্তা হীহ্যানার নির্মায় 🧡 punyab national bank<br>খনন বা মানীয়।                                                                                                    |                          |
|----------------------------------------------------------------------------------------------------|----------------------------------------------------------------------------------------------------|--------------------------|
|                                                                                                    |                                                                                                    | AAA                      |
|                                                                                                    |                                                                                                    | Home                     |
|                                                                                                    | AADHAAR request capturing & validation with CSC through secure page                                                                                                    |                          |
|                                                                                                    | Please Provide Below details.       Account Number*       Cancel       Continue                                                                                                    |                          |
| We suggest the following:  Getting Started  ASP.NET Web Forms lets you and components let you rapic | uild dynamic websites using a familiar drag-and-drop, event-driven model. A design surface<br>y build sophisticated, powerful UI-driven sites with data access. <u>Learn more&amp;f</u> | and hundreds of controls |

# Step 2: User is required to enter 16 digit account number.

| ← → C ① 125.18.17.50/Aadhaar/                                                                  | (- (-                                                                        |                                                                             |                                                 | ☆ 😔 🗄                 |  |
|------------------------------------------------------------------------------------------------|------------------------------------------------------------------------------|-----------------------------------------------------------------------------|-------------------------------------------------|-----------------------|--|
| 🚻 Apps 🚺 Inbox - Outlook Web 🛃 localhost:8888/gstnC 🌓 PNB F                                    | arivar 🛄 Punjab National Bank 🗋                                              | Search Challan 📔 Razorpay 📹                                                 | Firewall Portal 🗋 sbiEpayUat 🗋 GSTUpdateRes Web | s »                   |  |
| য়েনায় লীছালনে बेक 💟 Punjab national bank<br>_eand as sults /                                 |                                                                              |                                                                             |                                                 |                       |  |
|                                                                                                |                                                                              |                                                                             | AAA                                             |                       |  |
|                                                                                                |                                                                              |                                                                             | Home                                            |                       |  |
| AAD                                                                                            | HAAR request capturing & valida                                              | ation with CSC through secure                                               | page                                            | _                     |  |
|                                                                                                | Please Provide I                                                             | Below details.                                                              |                                                 |                       |  |
|                                                                                                | Account Number*                                                              | 0153000209972462                                                            |                                                 |                       |  |
|                                                                                                |                                                                              | Cancel Continue                                                             |                                                 |                       |  |
|                                                                                                | ii                                                                           |                                                                             |                                                 |                       |  |
|                                                                                                |                                                                              |                                                                             |                                                 |                       |  |
| We suggest the following:                                                                      |                                                                              |                                                                             |                                                 |                       |  |
| Getting Started<br>ASP.NET Web Forms lets you build dy<br>and components let you rapidly build | namic websites using a familiar drag<br>sophisticated, powerful UI-driven si | g-and-drop, event-driven model.<br>ites with data access. <u>Learn more</u> | A design surface and hundreds of controls<br>요란 |                       |  |
| • • • • • • • • • • • • • • • • • • •                                                          | a                                                                            |                                                                             | pn<br>Int                                       | b.net<br>emet access  |  |
| 🚳 😥 🥌 🚺 🚳                                                                                      |                                                                              | 😽 🔼 🖉                                                                       | 7 · 🖪 🕫                                         | 5:27 PM<br>08/09/2017 |  |

Step 3: Account number is validated followed by entered the OTP send to the registered mobile number of the account holder.

| All applications - Google X / Le Home Page - My ASP.NE X                                                                                                    |           |    |
|----------------------------------------------------------------------------------------------------|-----------|----|
| ← → C ① 125.18.17.50/aadhaar/                                                                                                    | ☆ 🖸       | :  |
| 🔢 Apps 🗅 Suggested Sites 🗅 httpsgateway.netp:- 📒 Imported From IE 🛥 Firewall Administratic 🔝 UAT-GST 🧱 Goods & Service Tax 🗮 GST Developer Portal 👦 Hosting a Website 🛥 Firewall Por | rtal ×    |    |
|                                                                                                    |           |    |
| ব্যারা নীহ্বার্লার ক্রীয় 💛 punjab national bank                                                                                                    |           |    |
|                                                                                                    | <u> </u>  |    |
|                                                                                                    |           |    |
|                                                                                                    |           | 1  |
| Home                                                                                                    |           |    |
| AADHAAR request capturing & validation through secure page                                                                                                    |           |    |
| Places Parvide Palace details                                                                                                    |           |    |
| Account Number                                                                                                    |           |    |
| 0153000209972462                                                                                                    |           |    |
| Cancel Continue                                                                                                    |           |    |
| Enter OTP                                                                                                    |           |    |
| Enter Captcha                                                                                                    |           |    |
| Refresh 6xRTCE                                                                                                    |           |    |
| Validate                                                                                                    |           |    |
|                                                                                                    |           |    |
|                                                                                                    |           |    |
| We suggest the following:                                                                                                    |           |    |
|                                                                                                    |           | -  |
|                                                                                                    | 10:29 AM  | Q. |
|                                                                                                    | 9/19/2017 |    |

Step 4: Once the OTP and Captcha is validated customer specific information is displayed on screen in tabular format.

| Home Page - My ASP.NET Application - Windows Internet Explorer |                                                                           |                                                                                                    |                                |                                       |
|----------------------------------------------------------------|---------------------------------------------------------------------------|----------------------------------------------------------------------------------------------------|--------------------------------|---------------------------------------|
| • 1 http://125.18.17.30/aadhaar/                               |                                                                           |                                                                                                    | •   🔤   • •   🗙    🎾 Bing      | <i>p</i> •                            |
| File Edit View Favorites Tools Help                            | Read and a second second second                                           |                                                                                                    |                                |                                       |
| Pavorites Page - My ASP.NE G Gmail - Free Storage and a        | E Goods & Service Tax (GST 🙋                                              | j suggested sites 👻 📶 httpsgateway.netphb.co 🙋                                                                                      | Veep and The Hand *            | - fotos Tarla On »                    |
| 88 * F Home Page - My ASP.NET F Home Page - My ASP X           |                                                                           |                                                                                                    | 🗤 • 🖾 • 🖂 👼 • Page             | <ul> <li>sarety + Tools + </li> </ul> |
| র্ণজা                                                          | ब नैश्वानल बैंदा<br>मरोरो का प्रतीक (                                     | punjab national bank<br>the name you can BANK upon I                                                                                |                                |                                       |
|                                                                |                                                                           |                                                                                                    | AAA                            |                                       |
|                                                                |                                                                           |                                                                                                    | Home                           | н.                                    |
| AA                                                             | DHAAR request capturing                                                   | & validation through secure page                                                                                                    |                                |                                       |
|                                                                | Please Provi<br>Account Number*<br>NAME<br>DOB<br>BENDER<br>Proceed For A | de Below details.<br>C151000209572462<br>Cancel Cominue<br>Validate<br>SURESH BABU TUMULA<br>14-07-1986<br>M<br>Aadhar Verification |                                |                                       |
| < []                                                           |                                                                           |                                                                                                    |                                |                                       |
|                                                                |                                                                           |                                                                                                    | Internet   Protected Mode: Off | 4a - 41,100% -                        |
|                                                                |                                                                           |                                                                                                    |                                | - 9/19/2017                           |

Step 5: Customer can Proceed for Aadhaar validation by clicking on the link after validating personal details.

| 🖌 G how to a x 💘 🙆 Suresh 8 x 🔪 🖂 - My ASI x 🔍 🕂 UPAVP x 🗙 May to b x X 🗈 localhosi x V G Gmail x X 🗖 daily_re; x V 🛓 Downlosi x V New Tab 🛛 x                                                                                                    | -   0   - ×       |
|----------------------------------------------------------------------------------------------------|-------------------|
| ← → C ① 125.18.17.50/Aadhaar/EcsWebApiRequest.aspx                                                                                                    | ☆ 📀 :             |
| 👯 Apps 🧕 Inbox - Outlook Web 🛃 Iocalhost.8888/gstn 🗧 🗅 PNB Parivar 🕎 Punjab National Bani: 🗅 Search Challan 📙 Razorpay 🐗 Firewall Portal 🗅 sbiEpayUat 🏠 GSTUpdateRes Web                                                                                                    | >>                |
| য়েনাৰা লীছাললে বাঁহা 💛 punjab national bank<br>                                                                                                    |                   |
|                                                                                                    |                   |
| Home                                                                                                    |                   |
| Aadhaar Validation through Secure Channel Aadhaar Number * Cancel Continue                                                                                                    |                   |
| We suggest the following:                                                                                                    |                   |
| Getting Started<br>ASF/NET Web Forms lets you build dynamic websites using a familiar drag-and-drop, event-driven model. A design surface and hundreds of controls<br>and components let you rapidly build sophisticated, powerful UI-driven sites with data access. Learn more |                   |
| Add NuGet packages and jump-start your coding NuGet makes it easy to install and update free libraries and tools. Learn more                                                                                                    | net<br>net access |
|                                                                                                    | 5:28 PM           |

# Step 6: Customer is requested to enter his 12 digit registered Aadhaar number.

| Apps 🚺 Inbo | ox - Outlook Web 🛛 💐 localhost:8888/g                          | tnC 🔄 PNB Parivar 🙋 Punjab National Bank 🔄 Search Challan 📔 Razorpay 🖷 Firew.                                                                                                    | all Portal 💾 sbiEpayUat 💾 GSTUpdateRes Web 🗄 |
|-------------|----------------------------------------------------------------|----------------------------------------------------------------------------------------------------|----------------------------------------------|
|             |                                                                |                                                                                                    | BANK upon 1                                  |
|             |                                                                |                                                                                                    |                                              |
|             |                                                                |                                                                                                    | Home                                         |
|             |                                                                | Aadhaar Validation through Secure Channel                                                                                                    |                                              |
|             |                                                                | Aadhaar Number * 566903817742                                                                                                    |                                              |
|             |                                                                | Cancel Continue                                                                                                    |                                              |
|             |                                                                |                                                                                                    |                                              |
|             |                                                                |                                                                                                    |                                              |
|             | We suggest the followi                                         | ıg:                                                                                                    |                                              |
|             | Getting Started<br>ASP.NET Web Forms I<br>and components let y | ts you build dynamic websites using a familiar drag-and-drop, event-driven model. A desi<br>u rapidly build cophisticated, powerful UI-driven sites with data access. <u>Learn more.</u> | ign surface and hundreds of controls         |
|             | 2 Add NuGet packages                                           | and jump-start your coding                                                                                                    |                                              |

Step 7: Now the Aadhaar number will be validated by request for OTP which will be send to the registered mobile number and Email ID of the Aadhaar user.

| Apps      Inbox - Outlook Web     Inbox - Outlook Web | াগু AS A তে OAVP A কি Now to<br>EcsWebApiRequest.aspx<br>calhost8888/gstn ি ি PNB Parivar @ Punjab                         | National Bani 🗋 Search Challan 📑 Razo                                                     | arpay Firewall Portal C sbiEpayUat                   | aab ∧ ☆ :<br>☆ ⊗ :<br>C GSTUpdateRes Web : >> |
|-------------------------------------------------------|----------------------------------------------------------------------------------------------------|-------------------------------------------------------------------------------------------|------------------------------------------------------|-----------------------------------------------|
|                                                       |                                                                                                    |                                                                                           |                                                      |                                               |
|                                                       |                                                                                                    |                                                                                           |                                                      | Home                                          |
|                                                       | Aadhaar Nun<br>Aadhaar Nun<br>Enter the OT                                                                                 | Validation through Secure Chann<br>her * 566903817742<br>Cancel Conti<br>P<br>Validate    |                                                      |                                               |
| We suggest t                                          | he following:<br>Started<br>Web Forms lets you build dynamic websites u<br>ponents let you rapidly build sophisticated, po | sing a familiar drag-and-drop, event-drive<br>werful UI-driven sites with data access. Le | in model. A design surface and hundreds<br>tarn more | s of controls                                 |

Step 8: After the Aadhaar OTP validation, a pop up will be generated confirming customer consent for allowing PNB to obtain customer aadhaar related information from UIDAI.

| 💋 - My ASP.NET Application - Windows Internet Explorer                                                                                                    |                                                                                                    |                        |
|----------------------------------------------------------------------------------------------------|----------------------------------------------------------------------------------------------------|------------------------|
| Co ↓ Imin http://125.18.17.50/aadhaar/EcsWebApiRequest.aspx                                                                                                    | 👻 🔄 🗲 🔀 🖓 🖌                                                                                                    | - م                    |
| File Edit View Favorites Tools Help                                                                                                    |                                                                                                    |                        |
| 🚖 Favorites 🛛 🚔 🔝 Home Page - My ASP.NE 🗧 Gmail - Free Storage and 🌋 Goods & Service Tax (GST 🔊 Suggested Sites 👻 🔊 https:gatewo                                                                                                    | ay.netpnb.co 🔊 Hurricane Maria surge 👻                                                                                                    |                        |
| 😂 🔹 🍻 Gmail - Inhov 💿 - My ASP.NET Applicati 🗴                                                                                                    | 🏠 👻 🔝 👻 🚍 🗰 👻 Page 🕶                                                                                                    | Safety 🕶 Tools 🕶 🕢 🕶 🎬 |
| Message from webpage         Isubmit my Asdhaar number and voluntarily give my consent to :         Seed my Aphabar 200 number issued by the Units         1       Map is at NPCI to mable me to receive Direct Brenft         2       Map is at NPCI to mable me to receive Direct Brenft         1       Transfer GBT) from Government of India in my above account, in receive in this account.         3       Use my Andhaar deaths to suffericate method below for sending a alerts to me. | 1)<br>1)<br>r<br>a<br>MS<br>ox<br>Cx<br>Cx<br>Cx<br>Cy<br>Cy | √a v €100% v           |
|                                                                                                    |                                                                                                    | 1:07 PM                |
|                                                                                                    |                                                                                                    | 9/19/2017              |

Step 9: Once the customer confirms, user related information will be displayed on the screen in tabular format.

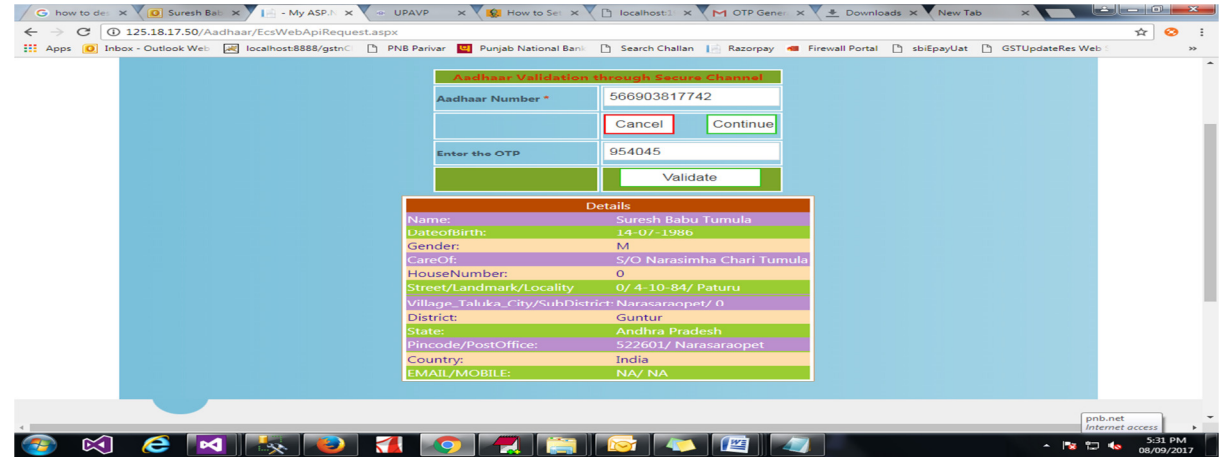

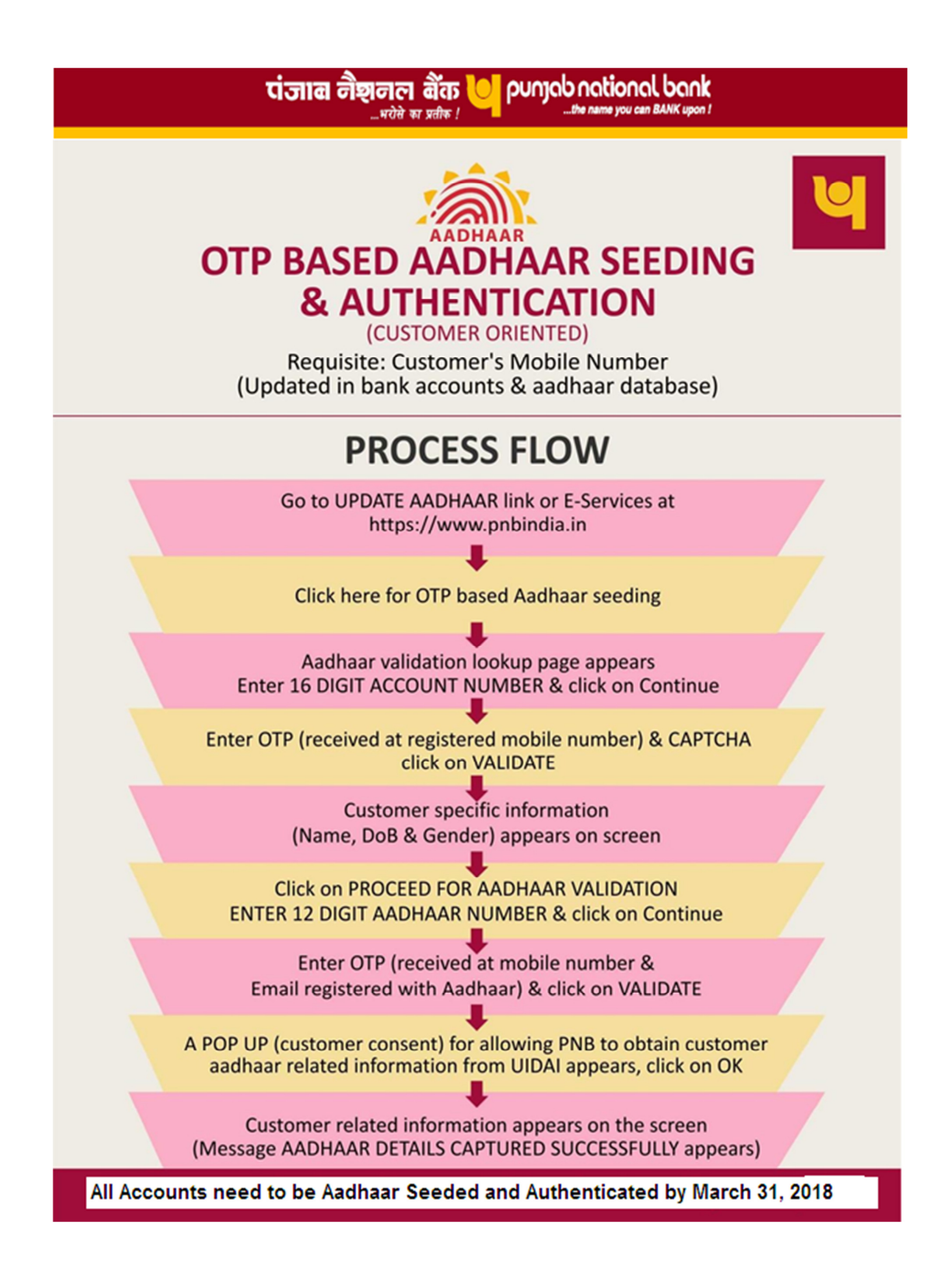